# Tiện ích lượng truy cập.

## 1. Lượng truy cập là gì?

Lượt truy cập là một nhóm các tương tác của người dùng với website của bạn, như xem trang, sự kiện, chia sẽ qua các công cụ mạng xã hội, v.v...

Lượng truy cập là tổng số các lượt truy cập của người dùng vào website, lượng truy cập càng lớn cho thấy website của bạn được nhiều người biết tới, nội dung website ngày càng phát triển hơn.

### 2. Công dụng tiện ích:

Tiện ích lượng truy cập giúp bạn theo dõi, kiểm tra tốc độ tăng lượt truy cập của website, từ đó có thể đánh giá được tình trạng phát triển của website.

#### 3. Hoạt động của tiện ích:

Sau khi cài đặt thành công, ngoài layout website sẽ hiển thị khung số lượng truy cập (vị trí này tùy vào cài đặt của bạn cho website).

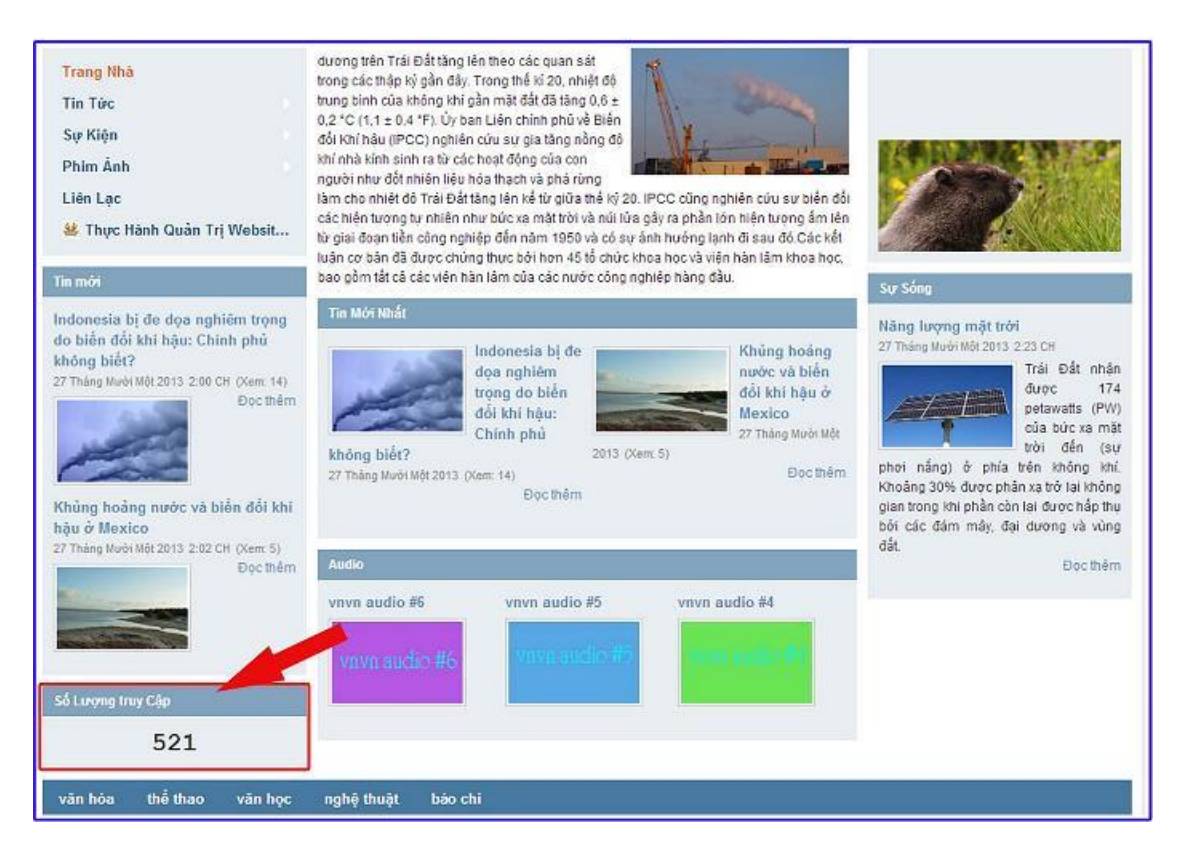

4. Trình tự thực hiện cài đặt.

Bước 1: Truy cập trang tổng quan.

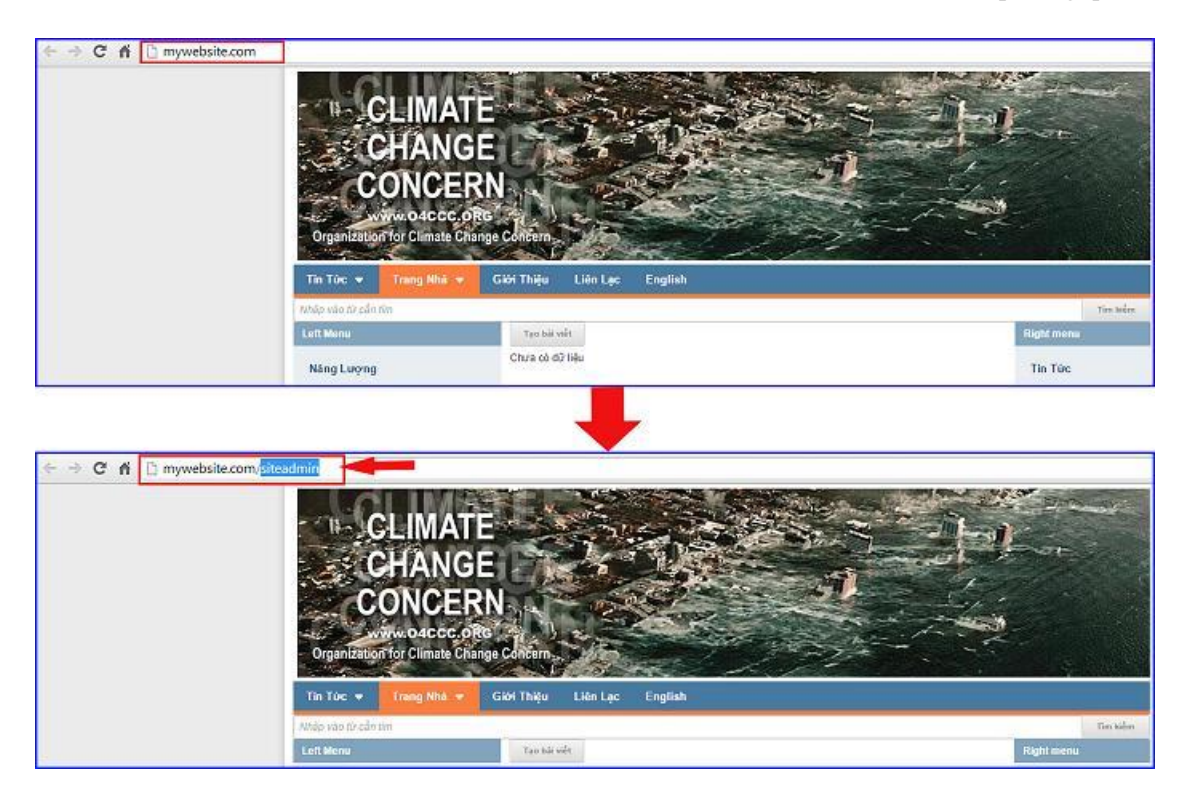

Thêm cụm từ "/siteadmin" vào sau địa chỉ website tin tức VNVN CMS 3.0 để hội nhập trang quản trị.

==> Nhập tên truy cập ==> Nhập mật mã đã ghi danh ==> "Hội Nhập".

| Vnvn | CMS 3.0                     |                |          |                                                         |
|------|-----------------------------|----------------|----------|---------------------------------------------------------|
|      | T                           | HỘI NHẬP       | â        | VNVN CMS                                                |
|      | Ghi danh                    | Tên thành viên |          | Nhập tên thành viên và mật mã vào khung bên để hội nhập |
|      | Hội nhập                    | 👗 admin        |          |                                                         |
|      | Quền mật mã ?<br>Chính sách | Mật mã         |          |                                                         |
|      |                             | ê              |          | -0                                                      |
|      |                             |                | HÖI NHÄP | -3                                                      |
|      |                             |                |          |                                                         |

Bước 2: Cài đặt tiện ích "Thống Kê Lưu Lượng".

|                 | 2 - Servin CMS 2.0                                                                                   | Michie, Index - Disputit |
|-----------------|----------------------------------------------------------------------------------------------------|--------------------------|
| Thuser côres cu | TRYCK BANNA BÁCKEBÁT MILIT, TRICK +                                                                  | Ten kolter Qui ( a + )   |
| chinkt          | SSL - 1.0.0<br>Debiting pano make saw intro cala transponge entriente                                | - Arrest                 |
| Titopple        | Pháng chữ - 1.0.0<br>Cá đã ri vi vàng hượng chấ                                                      | autore .                 |
| 1 Alexandre     | Bildu turgeng câm xúc - 1.0.0<br>Cet 48 iel al angemuinerahl song citer sic                          | citize .                 |
| R 🛹 🚺           | Thing be hard large - 1.0.3<br>The set on present from the full and present stars the set of the set | 3-                       |
| Ch 40           |                                                                                                    | 6 2 . 7                  |
|                 | Thông bảo                                                                                            |                          |
|                 | Bạn muốn cải đặt tiện ích này vào trang web ?                                                        |                          |
|                 |                                                                                                    |                          |
|                 |                                                                                                    |                          |
|                 | Hủy lệnh Cải                                                                                         | dật                      |
|                 |                                                                                                    |                          |

==> Hội nhập trang tổng quan ==> Cài đặt ==> Tiện ích ==> Cài đặt tiện ích "thống kê lưu lượng – 1.0.1".

## Bước 3: Thêm tiện ích lượng truy cập vào bố cục.

Sau khi cài đặt tiện ích thành công vào website, tiện ích cần được đưa vào vị trí cụ thể để hiển thị.

Chọn cài đặt ==> Bố cục ==> Chọn mẫu bố cục cài đặt hiển thị "lượng truy cập".

| sot with Sign Sign                                                                                              |                            |                                    |                                   | Xie cháo, USS + Triáng Việt +                                                                                                    |  |
|----------------------------------------------------------------------------------------------------|----------------------------|------------------------------------|-----------------------------------|----------------------------------------------------------------------------------------------------|--|
|                                                                                                    | Vinvin CMS 3.5             |                                    |                                   |                                                                                                    |  |
| Contract in BORING                                                                                              |                            |                                    |                                   |                                                                                                    |  |
| Тими сонс су                                                                                                    | Harming sha                | NUA 86 CUC                         |                                   | SAO OCP TAO HOT                                                                                                    |  |
| m and st                                                                                                    | Also chang                 |                                    |                                   |                                                                                                    |  |
| 2                                                                                                    | May transport              |                                    |                                   |                                                                                                    |  |
| C) cyt byt                                                                                                    | Garsar web any chapter add |                                    |                                   |                                                                                                    |  |
| Tairegaphy                                                                                                    |                            |                                    |                                   |                                                                                                    |  |
| -                                                                                                    | Provide statements         |                                    |                                   |                                                                                                    |  |
| 122                                                                                                    | Top Henu                   |                                    |                                   |                                                                                                    |  |
| The second second second second second second second second second second second second second second second se | Denh muc                   |                                    |                                   |                                                                                                    |  |
|                                                                                                    | + -                        |                                    |                                   |                                                                                                    |  |
| Chiele                                                                                                    | 100000                     | a supersonal states                |                                   | a second second s |  |
|                                                                                                    | Danh Huc<br>Danh muc       | THOS THE BEEN HON<br>Khang ddi yng |                                   | NINGC & SÁNG TÁC<br>Khung téi việt                                                                                                    |  |
|                                                                                                    | THO<br>Atong bir with      | VÂM<br>Không bải việt              |                                   | PHĂN ƯU<br>Khung bir việt                                                                                                    |  |
|                                                                                                    | VAN OF COA CHONG TA        | THOMS THE SIDE HOAT                |                                   | DAT MILL DICK MON                                                                                                    |  |
|                                                                                                    | Africing bill widt         | Khung bill vilk                    |                                   | Xhung bèr vidt                                                                                                    |  |
|                                                                                                    |                            | <b>1</b>                           | Contant                           |                                                                                                    |  |
|                                                                                                    |                            | l                                  | Content                           |                                                                                                    |  |
|                                                                                                    |                            | 4 -                                |                                   |                                                                                                    |  |
|                                                                                                    |                            | NOC TRUVEN<br>Phony bits volt      | NOURS SIEN HON<br>sturp life with |                                                                                                    |  |
|                                                                                                    |                            | de a                               | 4 +                               |                                                                                                    |  |
|                                                                                                    | -                          |                                    | - Million                         |                                                                                                    |  |

Xác định vị trí cài đặt hiển thị số lượng người truy cập trang, tại vị trí cần thêm chọn ký hiệu dấu (+) ==> chọn thêm tiện ích số lượt xem trang.

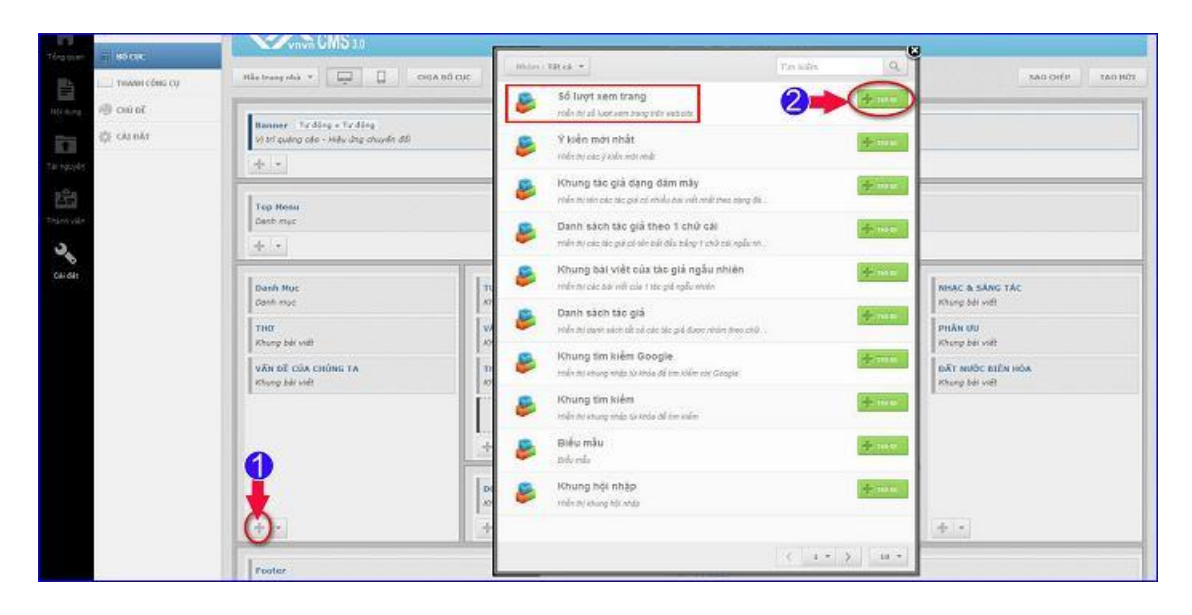

Bước 4: Thiết lập thông tin và kích hoạt tiện ích.

|                         |                      | XÓA LƯU  |
|-------------------------|----------------------|----------|
| Số lượt xem trang       |                      | Ť        |
| Tên *                   | 0                    | 3        |
| Số Lượng Truy Cập       |                      |          |
| HTML ID                 | Kich hoạt (Hiến thị) |          |
|                         | BAT                  |          |
| Css Class               | Đóng khung 2         |          |
|                         |                      |          |
| Inline Style Sheets     |                      |          |
| Hiến thị trên các trang |                      |          |
| Tắt cả trang ×          |                      | -t-      |
|                         |                      |          |
|                         |                      |          |
|                         |                      |          |
|                         |                      | •        |
|                         |                      |          |
| QUAYLAI                 |                      | ĐÔNG LẠI |

==> Tiện ích được thêm thành công tại bố cục website.

| Gause Ill soor                                   | VIEW CMS 2.0                                                     |                                              |                                  |                                        |
|--------------------------------------------------|------------------------------------------------------------------|----------------------------------------------|----------------------------------|----------------------------------------|
| тнаян соль со                                    | His may all + 🛄 🔲 OBABO CIC SAD ON P                             |                                              |                                  |                                        |
| All chinks                                       | Barner Ty King x Ty King (<br>V) M autogado - Mdu ding chuyen AR |                                              |                                  |                                        |
| areater .                                        | *                                                                |                                              |                                  |                                        |
| Top Herns<br>Total and Definition and Definition |                                                                  |                                              |                                  |                                        |
| ci ik                                            | Danh Hạc<br>Denh mục                                             | TUGE THE BEEN HOA<br>Khung bei vielt         |                                  | Nessic & SANG TAC<br>Xhung beli with   |
| SO LUONG TRUY CÁF                                | The<br>Afterng bal viet                                          | Villes<br>Khung bali valle                   |                                  | Phân đụ<br>Khung bải viết              |
|                                                  | VÂN ĐẼ CỦA CHỮNG TA<br>Abung bởi việt                            | Tradings Tan States Hole T<br>Khang bit will |                                  | sair subc sula sida.<br>Xhang bit vitt |
|                                                  | Ső Lingting Trany Cép<br>Ső Julyt xiam drang                     |                                              | Content                          |                                        |
|                                                  |                                                                  |                                              |                                  |                                        |
|                                                  |                                                                  | DOC TRUYON<br>Khung bit sailt                | NGUÑT BIÊN HÓA<br>Ahung bàr việt |                                        |
|                                                  | 40.4                                                             | 4. 14                                        | 4.1                              |                                        |

Bước 5: Kiểm tra hoạt động của tiện ích.

Tiện ích hiển thị ngoài layout website:

| Trang Nhà<br>Tin Tức<br>Sự Kiện<br>Phim Ảnh<br>Liên Lạc<br>Mỹ Thực Hành Quản Trị Websit                                                                                                    | dương trên Trái Đất tầng lên theo các quan sát<br>trong các thập kỳ gần đẩy. Trong thế kổ 20, nhiệt độ<br>trung bình của không khi gần mặt đất đã tầng 0,6 ±<br>0,2 *C (1,1 ± 0,4 *F). Ủy ban Liên chỉnh phủ về Biển<br>đối Khí nhai (IPCC) nghiên cứu sự gia tàng nằng độ<br>khí nha kinh sinh ra từ các hoạt động của con<br>người như đối nhiên liều hỏa thach và phả rừng<br>làm cho nhiệt đối Trái Đất tăng lên kế tr giữa stế kỹ 20. IPCC cũng nghiên cứu sự biển đổi<br>các hiện tượng tự nhiên như bức xa mặt trời và núi lửa gây ra phần lớn hiện tượng ám lên<br>lừ giả độan liền công nghiệp đến năm 1950 và có sự ánh hướng lạnh đi sau đó Các kếi<br>luận cơ bản đã được chứng thực đối hơn 45 tố chức khoa hox ởu vàn hàn lâm khoa học,<br>bảo gồm tất cả các viên hàn lâm của các nước công nghiệp bản ng đầu. |                                                                                                    |
|----------------------------------------------------------------------------------------------------|----------------------------------------------------------------------------------------------------|----------------------------------------------------------------------------------------------------|
| Indonesia bị đe dọa nghiêm trọng<br>do biến đổi khi hậu: Chính phủ<br>không biết?<br>27 Tháng Mưới Một 2013 2:00 CH (Xem: 14)<br>Đọc thêm<br>Nhâng hoàng nước và biển đổi khi<br>hàu ở Maxico | Tin Mới Nhất   Indonesia bị đe   dọa nghiêm   trọng do biển   đổi khi hậu:   chính phủ   không biết?   27 Tháng Mưới Một 2013. (Xem: 14)   Đọc thêm                                                                                                    | Năng lượng mặt trời<br>27 Tháng Muối Một 2013 2:23 CH<br>Trái Đất nhận<br>được 174<br>petawatts (PW)<br>cia bức xa mặt<br>trời đến (sự<br>Phơi nắng) ở phái thến không khí<br>Khoảng 30% được phân xa trời lai không<br>gian trong khi phái còn lai được hật huộ |
| 27 Tháng Mưới Một 2013 2:02 CH (Xem: 5)<br>Dọc thêm<br>Số Lượng truy Cập<br>521                                                                                                    | Audio<br>vnvn audio #6 vnvn audio #5 vnvn audio #4<br>vnvn audio #6 vnvn audio #7 vnvn audio #4                                                                                                    | đất.<br>Đọc thêm                                                                                                    |

Bên trên là hướng dẫn thêm tiện ích lượng truy cập vào website!

Chúc bạn thực hiện thành công!

Mời bạn theo dõi hướng dẫn quản trị website VNVN CMS 3.0 <u>http://cms.vnvn.com/p102/huong-dan</u>